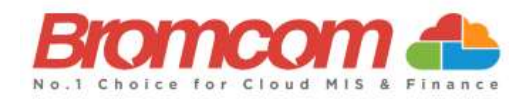

## MCAS Parent Guide: Browser Sign Up

### About MyChildAtSchool

- MCAS is a portal allowing parents to see information about their child at school.
- Your school may make information available on **attendance**, **behaviour and timetables**.
- Your school may also publish documents such as **school reports** through MCAS.
- You can use a browser or the App to access MCAS
- **Please use the App if you can**. You can help save your school money as you can receive notifications via the App instead of texts.

#### **Step 1 – Access MCAS**

- 1. To login to MCAS you will need to have a 'Redeem Invitation Code' email from the school.
- 2. You should be able to click on the link in the email and be taken straight to step 2:

Please click Here to redeem your invitation code.

# *If for some reason this link does not work for you:*

- a. Go to
  - www.mychildatschool.com
- b. Click Redeem Invitation Code

### Step 2 – Redeem Code

- 4. If you clicked the link in the email, the details in this screen may already be filled in.
- 5. If the details are not filled in, go back to the email to find the details and enter:
  - a. School ID (5 digit number)
  - b. Username
  - c. Invitation Code (10 character code with letters and numbers)

6. Tick 'I'm not a robot'

7. Click 'Redeem Code'

| PARENT LOGIN                      |                      |
|-----------------------------------|----------------------|
|                                   |                      |
| Your User Name                    | 4                    |
| Password                          | •                    |
| Login<br>(5.2019.7195.22715 Power | ed by <b>Bromcor</b> |
| <b>Ch Id</b> scl                  | nool.com             |
| REDEEM YOUR INVIT                 | ATION CODE           |
| School ID                         | M                    |
| Usemante                          | 4                    |
| Invitation Code                   | $\sim$               |
|                                   | -                    |

Back to Login

Please make a note of your School ID and Username as you will need it to login to the App

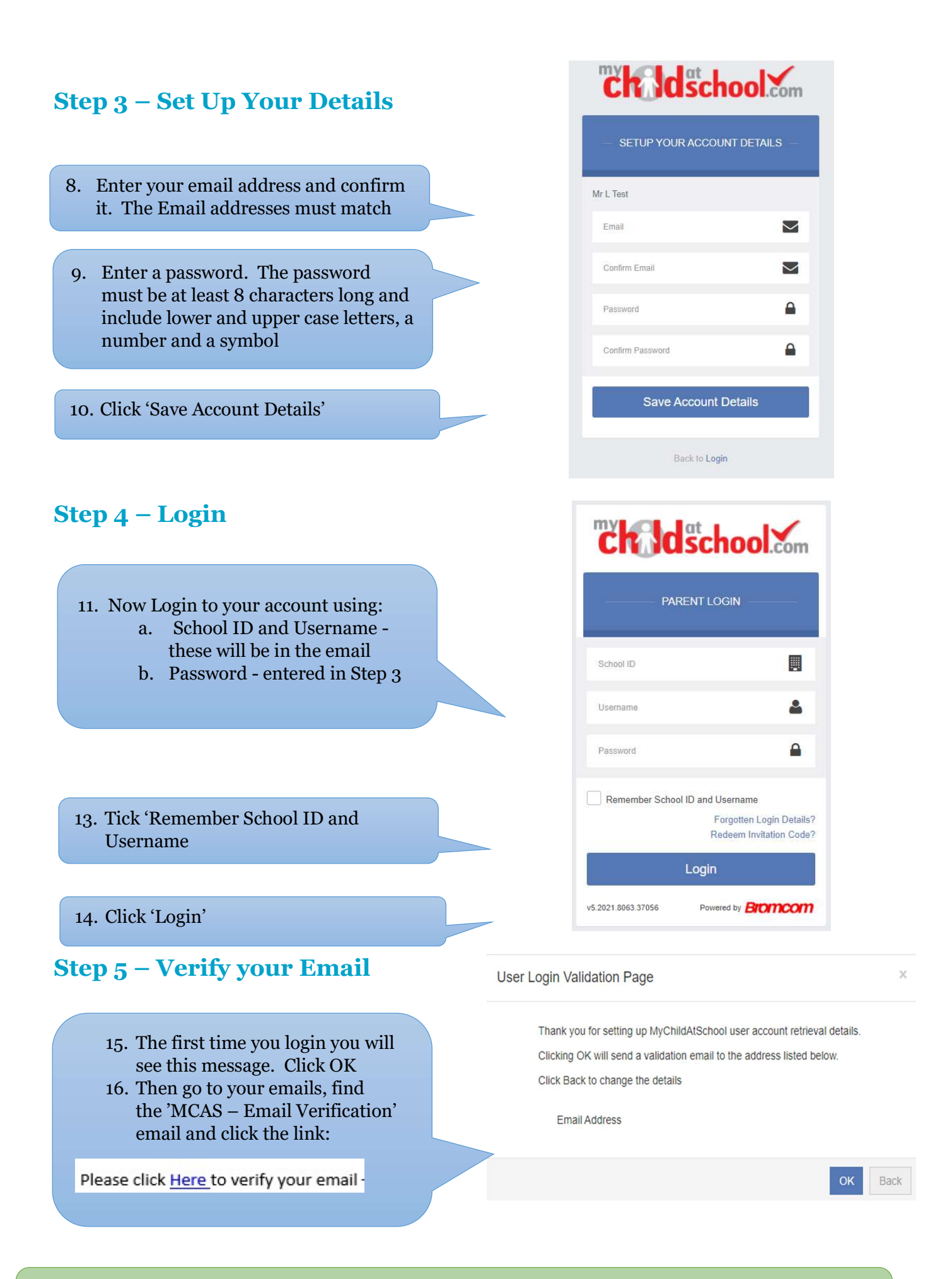

### Now download and login via the App - Search for 'MyChildAtSchool'